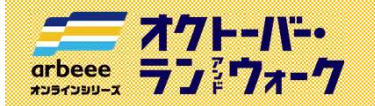

参加ガイドブック ① 新規会員登録

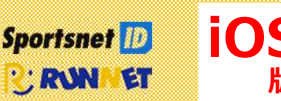

# はじめに

オクトーバー・ラン&ウォークで使用するアプリを利用するためには、**Sports net ID(RUNNET)**の会員登録 が必要となります。既に会員の方は登録不要ですので、「② アプリのインストール」にお進みください。

 ※Sports net IDとは、(株)アールビーズが運営するランナー向けポータルサイト「RUNNET」を中心とした同社の複数 サービスに共通して使用できるIDのこと。【登録無料】
※RUNNETとは、(株)アールビーズが運営する、全国のマラソン大会等へのエントリーや練習日誌、ショッピング等が できるランナーのためのポータルサイトのこと。【登録無料】

## 会員登録前の準備

#### 会員登録のためには、ご連絡用のメールアドレスが必要になります。

メールアドレスが分からない方は、ご家族などに協力いただき、スマートフォンの設定画面からご確認ください。

### 1. Sports net ID (RUNNET) の新規登録画面に移動

右記のコードをスマートフォンで読み取り Sports net ID(RUNNET)の 新規登録画面に移動します。

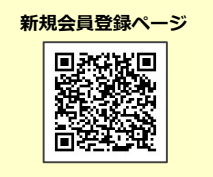

# 2. メールアドレスの登録および利用規約の確認

- ① メールアドレスを入力、2行目も確認用に同じメールアドレスを再度入力します。
- ②「利用規約に同意する」をタップ
- ③「次へ」をタップ
- ④「登録する」をタップ
- ⑤ メールアドレスの登録が完了します。【この時点では仮登録状態です】 登録したメールアドレスあてに、本登録を行うためのURLが送信されます。

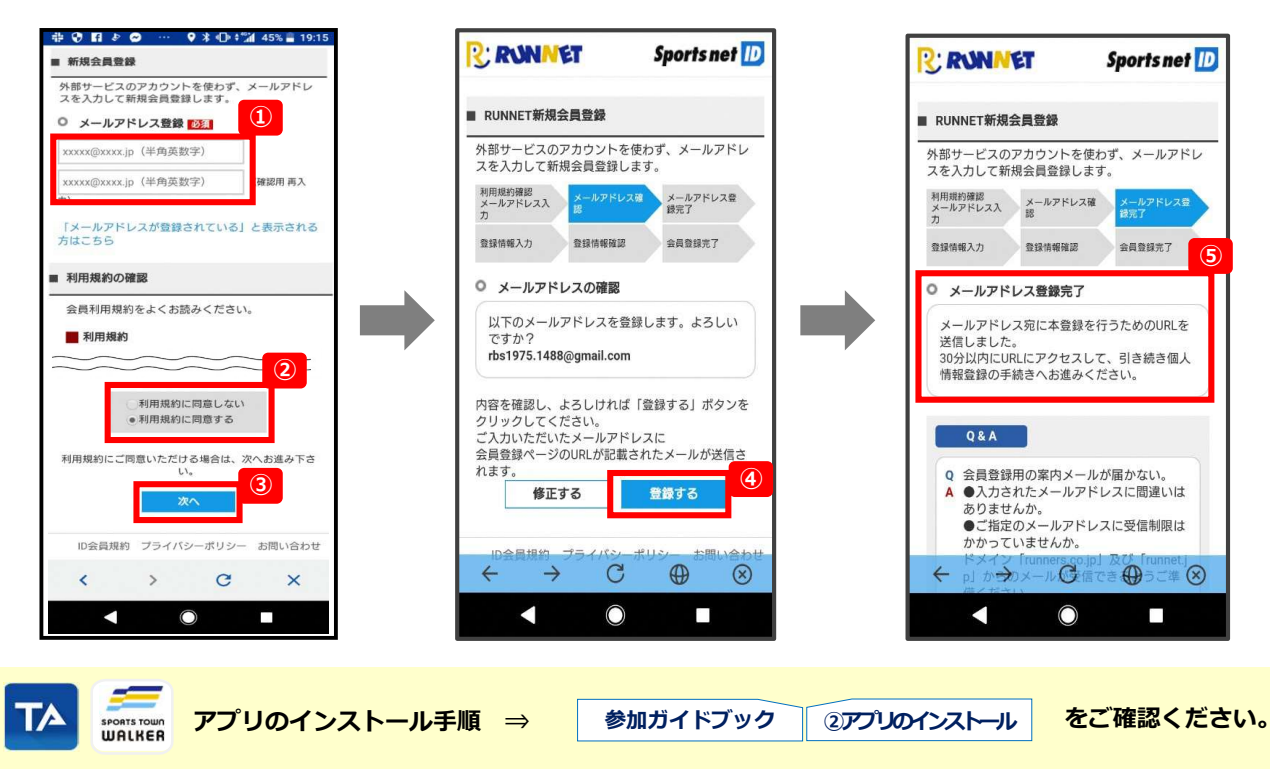

参加ガイドブック ① 新規会員登録

版

# 3.本登録に必要な情報を入力

arbeee オクトーバー・ オクトーバー・ ランドウォーク

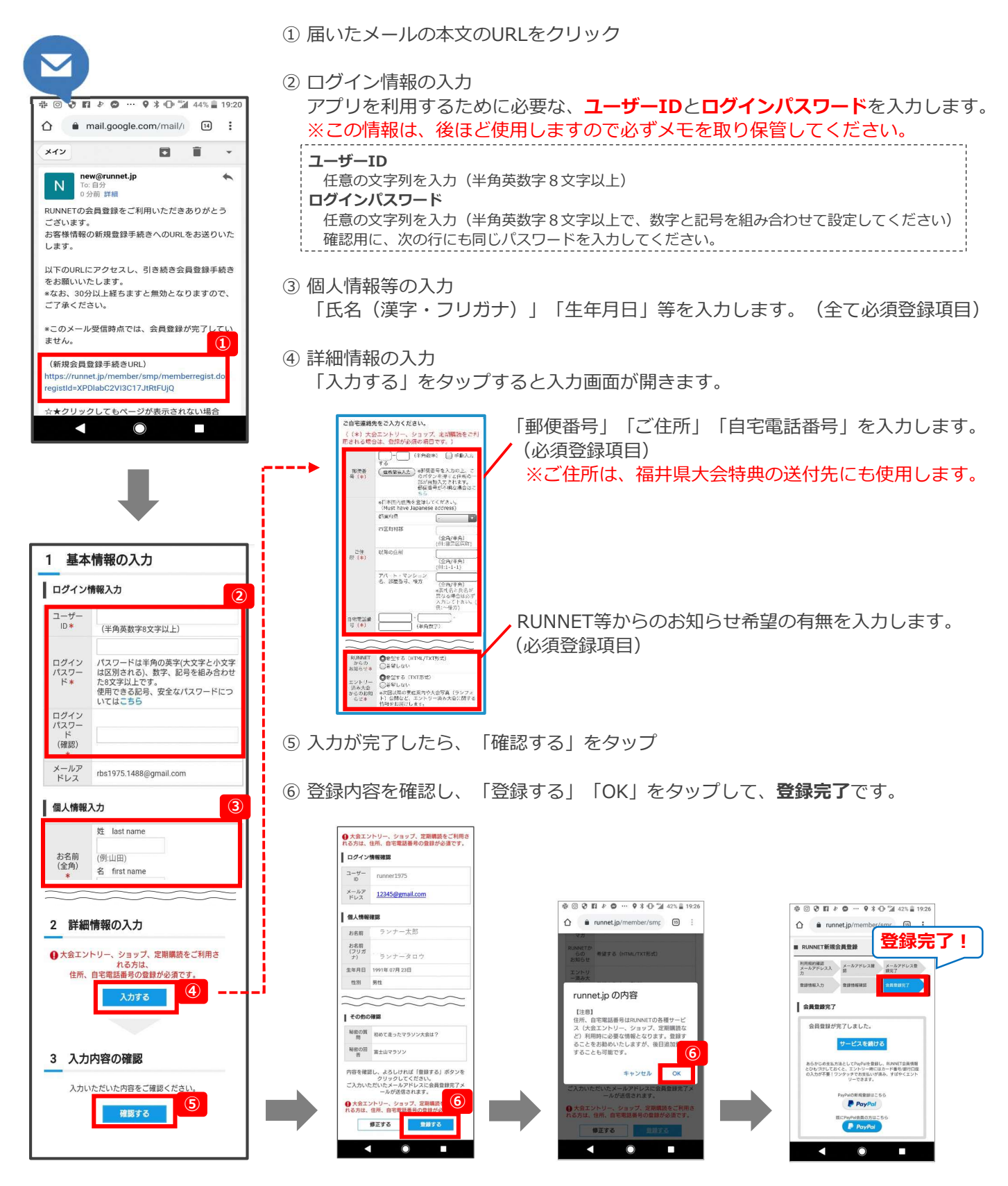

【イベント内容に関するお問い合わせ】 オクトーバー・ラン&ウォーク2022大会事務局 october@runners.co.jp

【アプリに関するお問い合わせ】 arbeeeオンラインシリーズ アプリサポートセンター arbeee-apps@runners.co.jp